# ServerView with Data ONTAP-v<sup>™</sup> PowerChute<sup>®</sup> Network Shutdown 設定について

富士通株式会社 2011 年 6 月

# 目次

| 1. | はじめに                                             | 2 |
|----|--------------------------------------------------|---|
| 2. | 待ち時間の計画                                          | 2 |
| 3. | PowerChute <sup>®</sup> Network Shutdown のインストール | 4 |
| 4. | PowerChute <sup>®</sup> Network Shutdown の設定     | 7 |
| 5. | UPS の設定                                          | 9 |

# 1. はじめに

本手順書は ServerView with Data ONTAP-v<sup>™</sup>を使用する際に必要となる設定についてのみ記載しています (下図の手順①~⑦まで)。本手順書に記載されていない項目や UPS を複数搭載する場合等については、適切な 値を設定してください。

また、本手順書の画面と実際表示される画面とは異なる場合があります。

## 2. 待ち時間の計画

次の「設定時間」の値についてあらかじめ決定してください。UPS ソフトウェアの設定の際に必要になります。

| 項          | 項目                     | 設定時間(秒) | 備考                                                                                  |
|------------|------------------------|---------|-------------------------------------------------------------------------------------|
| 1          | イベント遅延時間               |         | 停電が何分続いたらシャットダウンを開始するかを設定                                                           |
|            |                        |         | します。                                                                                |
| 2          | コマンドファイル実行時間           |         | 以下の2つの値の合計値を設定値としてください。                                                             |
|            | (内訳)待ち時間 A             |         | ServerView with Data ONTAP-v <sup>™</sup> がインストールされ                                 |
|            |                        |         | た以外の業務サーバのシャットダウンに必要な時間を                                                            |
|            |                        |         | 見積もってください。                                                                          |
|            | (内訳)所要時間 B             |         | ServerView with Data ONTAP-v <sup>™</sup> がインストールされ                                 |
|            |                        |         | たサーバの仮想ゲスト OS のシャットダウン時間を見積                                                         |
|            |                        |         | もってください。180 秒を目安とします。                                                               |
| 5          | Maximum Shutdown Time  |         | PowerChute <sup>®</sup> Network Shutdown $\mathcal{O}(2) + (3) + (4) \mathcal{O}$ 設 |
|            | (Low Battery Duration) |         | 定時間がUPS本体のシャットダウンプロセス(5)+6+                                                         |
| $\bigcirc$ | Shutdown Delay         |         | ⑦の時間より長くならないように設定してください。                                                            |

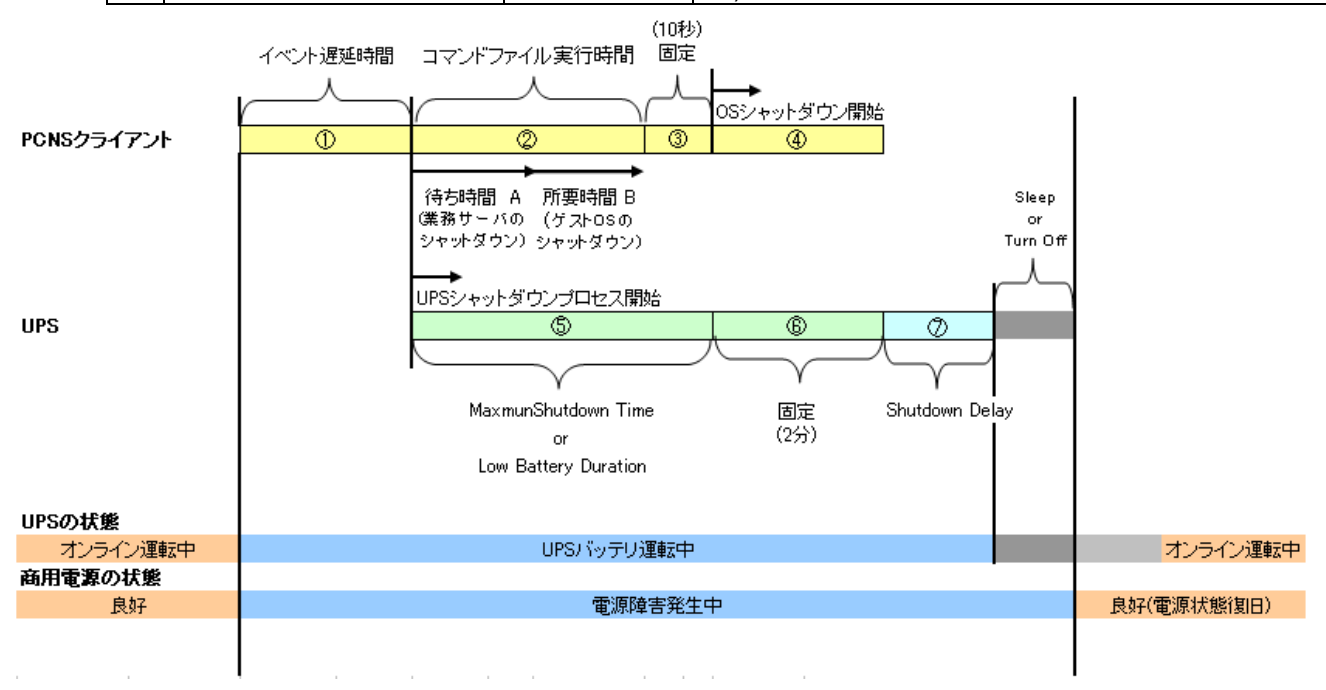

## ①. イベント遅延時間

設定された時間を超えた場合にシャットダウンプロセスがスタートされます。

## ② コマンドファイル実行時間

OSのシャットダウンを行う前にバックアップ処理を行う場合やOSシャットダウンを確実に開始するためにあらか じめソフトウェアを停止する場合に、お客様にご用意頂くコマンドファイル実行の所要時間設定項目となります。こ ちらでコマンドファイルの処理に必要として指定した時間が経過するとOSのシャットダウンが開始されます。尚、 この項目では実行されるコマンドファイルが指定されていない場合でもここで指定した時間が経過するまでの間 OSのシャットダウンは開始されません。

ここでは、ServerView with Data ONTAP-v<sup>™</sup>がインストールされたサーバ以外のシャットダウンが完了するの に要する時間とServerView with Data ONTAP-v<sup>™</sup>がインストールされたサーバの仮想ゲストOSをシャットダウ ンに要する時間を設定します。

### ③ 固定値(10 秒)

ソフトウェアの仕様で②が終了し10秒カウントしてからOSシャットダウンが開始されます。

#### ④ OS シャットダウン開始

OSは、電源障害発生から"①イベント遅延時間"+"②コマンドファイル実行時間"+"③10秒"が経過すると、OS シャットダウンを開始します。

④の時間設定箇所はなく OS の種類や環境の違いによる OS のシャットダウン時間によって④の終了時間は変動します。

注意) ①~④の合計時間は実際の UPS 本体のバックアップ時間(ランタイム)内に収まるよう設定します。

## (5) Low-Battery Duration / Maximum Required Delay (Firmware 3.x.x) Low-Battery Duration / Maximum Shutdown Time (Firmware 2.x.x)

バッテリ容量低下状態になった後、UPS がバッテリ運転を継続できる時間。

## ⑥ 固定値(2分)

PowerChute<sup>®</sup> Network Shutdown を使用している場合、ソフトウェアの仕様で2分がカウントされます。

### ⑦Shutdown Delay

UPS がオフ又はスリープ状態になるまでの待機時間を設定します。

# 3. PowerChute<sup>®</sup> Network Shutdown のインストール

PowerChute<sup>®</sup>は ESX 版をインストールします。

1. install.shを実行してください。

|                              | +           |                         |            |         |         |
|------------------------------|-------------|-------------------------|------------|---------|---------|
| loop0 parport3               | sdb5        | tty11                   | tty30      | tty5    | ttyS2   |
| loop1 pci                    | sdb6        | tty12                   | tty31      | tty50   | ttyS3   |
| loop2 port                   | sdc         | tty13                   | tty32      | tty51   | urandom |
| loop3 ppp                    | sdc1        | tty14                   | tty33      | tty52   | VCS     |
| [root@ESX dev]# cd CDROM/    |             |                         |            |         |         |
| [root@ESX CDROM]# 1s         |             |                         |            |         |         |
| Aix ESXi LinuxIA64 Solari    | is_x86 Wind | lows20083               | ServerCo   | re      |         |
| ESX Hpux Solaris 🛛 Window    | us Wind     | lows IA64               |            |         |         |
| [root@ESX CDROM]# 11         |             |                         |            |         |         |
| total 20                     |             |                         |            |         |         |
| lr-xr-xr-x 2 root root 2048  | Dec 4 200   | 09 <mark>Aix</mark>     |            |         |         |
| lr-xr-xr-x 2 root root 2048  | Dec 4 200   | 99 <mark>ESX</mark>     |            |         |         |
| lr-xr-xr-x 2 root root 2048  | Dec 4 200   | 99 <mark>ESXi</mark>    |            |         |         |
| lr-xr-xr-x 2 root root 2048  | Dec 4 200   | 99 Hpux                 |            |         |         |
| lr-xr-xr-x 2 root root 2048  | Dec 4 200   | 09 Linux                | [A64       |         |         |
| lr-xr-xr-x 2 root root 2048  | Dec 4 200   | 99 <mark>Solar</mark> i |            |         |         |
| lr-xr-xr-x 2 root root 2048  | Dec 4 200   | <mark>99 Solar</mark> i | is_x86     |         |         |
| lr-xr-xr-x 2 root root 2048  | Dec 4 200   | 09 Window               | 45         |         |         |
| lr-xr-xr-x 2 root root 2048  | Dec 4 200   | 09 Window               | us2008Se   | rverCor | e       |
| lr-xr-xr-x 2 root root 2048  | Dec 4 200   | 09 Window               | JIS I A 64 |         |         |
| [root@ESX CDROM]# cd ESX     |             |                         |            |         |         |
| [root@ESX_ESX]#_ls           |             |                         |            |         |         |
| install.htm jre1.5.0_18_lin  | ux.tar.gz   | relnotes                | s.htm      |         |         |
| install.sh pcns224.tar.gz    |             | silentIn                | nstall.s   | ample   |         |
| [root@ESX_ESX]# ./install.s] | ۱_          |                         |            |         |         |

2. インストール中に下記の確認事項が対話形式で表示されますので、デフォルト設定、または適切な値を設定 してください。

## 確認事項

- Do you agree to the above license terms [ yes | No ] ?
- Please enter the PCNS instance number [1 |2]3] or press enter to use default directory (/opt/APC/PowerChute)
- Please enter the installation directory or press enter to install the default directory:
- Are you sure you want to install PCNS to 任意のディレクトリ:
- Please enter Java directory if you want to use your system in Java:

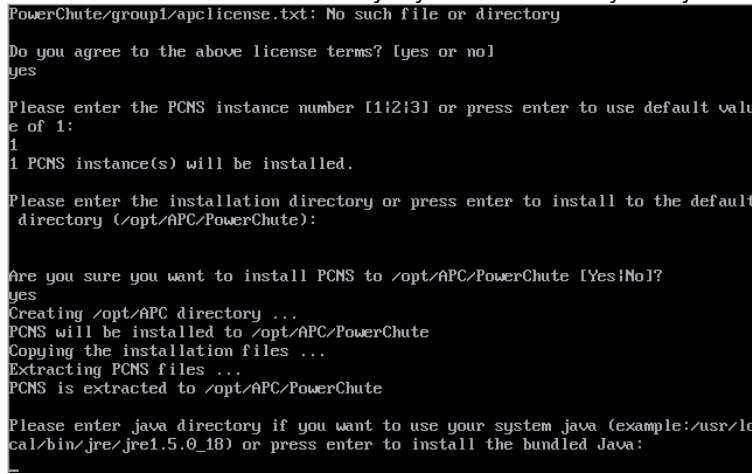

3. インストールが完了すると、"complete" と表示され、PCNSConfig.sh (PowerChute Network Shutdown Configuration Utility) を実行するよう表示されます。

インストール先 (デフォルトの場合: /opt/APC/PowerChute/group1) へ移動してください。 JAUA\_DIA=>opt/APC/PowerChute/jre/jre1.5.0\_18 Configuring startup files ... Startup script=/etc/rc.d/init.d/PowerChute Updating Linux symbolic link ... Opened a Custom port: 80 Opened a Custom port: 9052 2011-03-24 21:35:53 (14020) WARN : OpenPort: Opening a previously opened custom port: 3052. Opened a Custom port: 3052 2011-03-24 21:35:55 (14458) WARN : OpenPort: Opening a previously opened custom port: 3052. Opened a Custom port: 3052 2011-03-24 21:35:56 (14697) WARN : OpenPort: Opening a previously opened custom port: 3052. Opened a Custom port: 3052 2010-03-24 21:35:56 (14897) WARN : OpenPort: Opening a previously opened custom port: 3052. Opened a Custom port: 3052 Opened a Custom port: 3052 Opened a Custom port: 6547 Configuring uninstall script ... Completed. Please run the PCNSConfig.sh script located within the PCNS installation directo ry to complete the installation.

4. インストール先 (デフォルトの場合: /opt/APC/PowerChute/group1) へ移動し、

PCNSConfig.sh(PowerChute Network Shutdown Configuration Utility) を実行してください。

| [root@ESX group1]# cd /0 | opt/APC/Powe | erChute/group1/ |                     |
|--------------------------|--------------|-----------------|---------------------|
| [root@ESX group1]# ls    |              |                 |                     |
| apclicense.txt           | bin          | keystore        | powerchute.sh       |
| apclicense.txt.ja_ANSI   | comp         | lib             | psaggregator.m11    |
| apclicense.txt.ja_EUC    | comps.m11    | m11.cfg         | shutdownerlets.m11  |
| apclicense.txt.ja_UTF8   | java.cfg     | PCNSConf ig.sh  | silentConfig.sample |
| [root@ESX group1]# ./PC  | NSConfig.sh  |                 |                     |

5. PowerChute<sup>®</sup> Network Shutdown Configuration Utility が開始され、インストール中に下記の確認事項が 対話形式で表示されます。

確認事項

● Please select the appropriate configuration type (1) [1 – 4]:

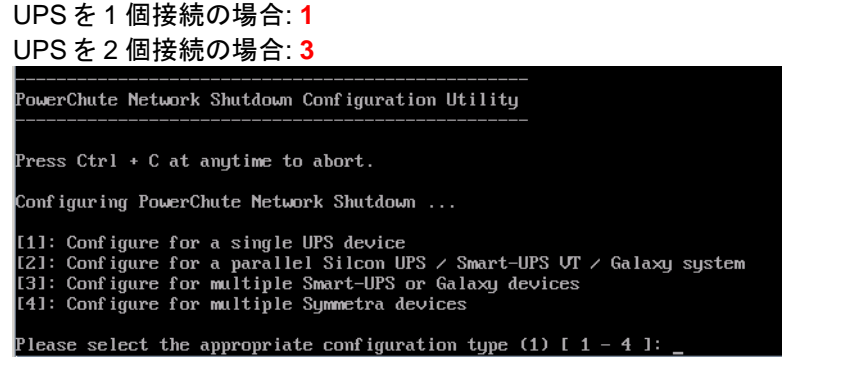

複数 UPS を接続している場合は、各 UPS について以下を登録してください。 Management Card IP: → UPS に搭載したマネージメントカードの IP アドレスを設定してください。

Management Card Port: # (80): Administrator User Name: Administrator Password: Authentication Phrase (default): Management Card IP: XX.XX.XX.XX +/ Management Card Port # (80): Administrator User Name: apc Administrator Password: Authentication Phrase (default): Authentication Phrase (default): Setting Summary: Management Card IP: XX.XX.XX.XX ب Management Card Port #: 80 Administrator User Name: apc Administrator Password: [ MASKED ] Authentication Phrase (default): [ MASKED ] Bo you wish to register these settings [ Yes | No | Abort ]? yes Management Card IP Management Card Port: # (80) Administrator User Name: Administrator Password: Authentication Phrase (default) 各 UPS について以下を登録 Hanagement Card IP: XXXXXXX Management Card Port #: 80 Administrator User Name: XXXX Administrator Password: [ MASKED ] Authentication Phrase (default): [ MASKED ]

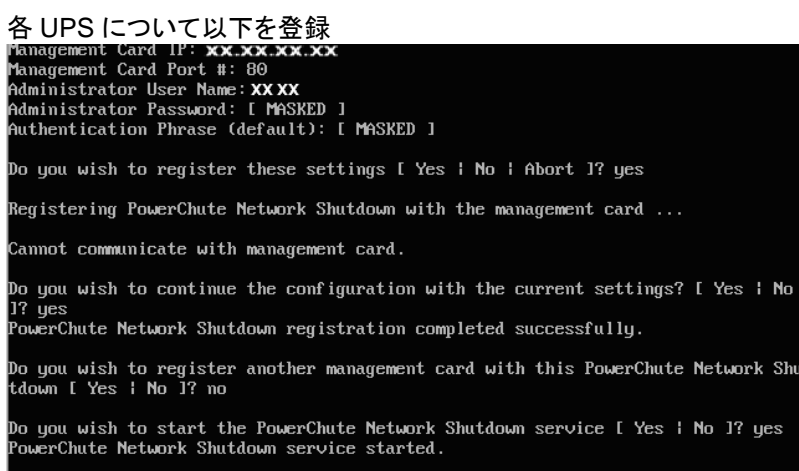

# 4. PowerChute<sup>®</sup> Network Shutdown の設定

 ESX → Configure Event の設定 Configure Shutdown では以下の項目を設定してください。 Configure Event の画面で [UPS On Battery] の行 [Shut Down System] の欄をクリックします。

| PowerChute             | Battery: Reconnected                                                  | <b>S</b> | 9 | <b>Ø</b> |               |
|------------------------|-----------------------------------------------------------------------|----------|---|----------|---------------|
| Network Shutdown       | Battery: Replaced                                                     | 0        |   | 0        |               |
| ESX                    | Battery: Replacement Needed                                           | 0        | 0 | 0        |               |
| Configure Events       | Communication: Established                                            |          | 0 |          |               |
| Configure Shutdown     |                                                                       | <u> </u> |   |          |               |
| Set Up Communications  | Communication: Lost while on Battery                                  |          | 0 |          |               |
| Advanced Configuration | Communication: Management Card cannot                                 |          | 0 |          | ①[1ハンド建建時間]の設 |
| UPS Information        | communicate with the OPS                                              |          |   |          |               |
| Help                   | Communication: PowerChute cannot communicate with the Management Card |          | 0 | 0        | ۵             |
|                        | Input Power: Restored                                                 |          | 0 | 0        |               |
|                        | Runtime: Exceeded                                                     | <b>Ø</b> | 0 | 0        |               |
|                        | Runtime: Normal Again                                                 | <b>Ø</b> | 0 | 0        |               |
|                        | SmartBoost: Activated                                                 | 0        | 0 | 0        |               |
|                        | SmartTrim: Activated                                                  | 0        | 0 | 0        |               |
|                        | UPS Overload: Corrected                                               | 0        | 0 | 0        |               |
|                        | UPS: On Battery                                                       | 0        | 0 | 0        |               |
|                        | UPS: Overloaded                                                       | 0        | 0 | 0        |               |

開いたウィンドウで以下の設定をします。

チェックボックス [Yes, I want to shut down the system] をチェックします。 [Shut down the system only when the event lasts this long (seconds)] に [イベント遅延時間]

| を | 入力します。                 |                                                                                  |             |
|---|------------------------|----------------------------------------------------------------------------------|-------------|
|   | PowerChute             | by Schneider Electric                                                            |             |
| • | ESX                    |                                                                                  |             |
|   | View Event Log         | Configure Shutdown Do you want to shut down the system when the selected event h | annens?     |
|   | Configure Events       |                                                                                  |             |
|   | Configure Shutdown     | Yes, I want to shut down the system.                                             | V           |
|   | Set Up Communications  | Shutdown the system only when the event lasts this long                          | 15          |
|   | Advanced Configuration | (seconds):                                                                       |             |
|   | UPS Information        |                                                                                  | Apply Reset |
| Þ | Help                   |                                                                                  |             |

- ESX → Configure Shutdown の設定
   Configure Shutdown では以下の項目を設定してください。
  - シャットダウン時に呼び出しコマンドラインの設定 [Puns this command file (full name)]の欄に作成したコマンドのパスを入力します。 例:/opt/APC/PowerChute/group1/shut\_down.sh
    - シャットダウン時の呼び出しコマンドの作成 シャットダウンの呼び出しコマンド(上記の例の場合、shut\_down.sh)を作成します。
       参考例を下記に示します。
       vmware-vim-cmd hostsvc/autostartmanager/update\_defaults 120 0 "GuestShudown"
       vmware-vim-cmd hostsvc/autostartmanager/vmautostop
  - 2. シャットダウンが完了するまでの時間の設定

**[The command file needs this much time to complete (seconds)]** の欄には、ServerView with Data ONTAP-v<sup>™</sup> がインストールされるサーバのコマンドファイル実行完了に要する時間を入力します。

3. 再起動後のサーバの再起動の設定

[Turn off the UPS after the shutdown finishes (…)] にチェックをしない場合、再起動後サーバ が自動的に再起動しなくなります。

| by Schnelder Electric                                                                                                    |
|----------------------------------------------------------------------------------------------------|
| Configure Shutdown<br>When PowerChute shuts down your operating system, it will use these settings. Use the Configu<br>page to select which events will cause the system to shut down.                                                                                                    |
| Yes, I want to notify a user.                                                                                                    |
| Run this command file (full name):<br>The command file needs this much time to complete<br>(seconds):<br>NOTE: The UPS Low-Battery Duration must be greater than or<br>equal to this time plus 10 seconds. Use the UPS Information menu<br>to access the Low-Battery Duration.<br>Image: The shutdown finishes (Not<br>applicable to Parallel Silcon UPS, Smart-UPS VT or Galaxy).<br>NOTE: If the shutdown is due to a nower failure the UPS will furn<br>on aga 2 [コマンドファイル実行時間]を設定 |
|                                                                                                    |

# 5. UPS の設定

- 1. ネットワークマネージメントカードの IP アドレスを入力し、ネットワークマネージメントカードの設定画面にログインします。
- 2. [UPS] タブを選択します。
- 3. [Configuration] → [shutdown] の順に選択し、[Shutdown] 画面に移動します。
- 4. 以下を設定します。

UPS がオフ又はスリープ状態になるまでの待機時間を設定します。 [Low Battery Duration], [Shutdown Delay] を設定します。 [Return Delay] には [000] 以外の時間を設定してください。復帰待機時間の値は、停電によるシャットダウ ンの後、復電時の UPS 始動前に UPS が待たなければいけない時間です。

5. **[Apply]** をクリックします。

注意) UPS が複数搭載されている場合には本設定を各 UPS に対して実施してください。

| Home UPS Lo                                     | gs Administration                                               |                        |     |
|-------------------------------------------------|-----------------------------------------------------------------|------------------------|-----|
|                                                 |                                                                 | <u>1</u> 1             |     |
| Overview                                        | Shutdown                                                        |                        |     |
| Status<br>Control                               | Start of Shutdown                                               | [Low Battery Duration] | を設定 |
| Configuration<br>power                          | Shutdown Delay: 600 seconds                                     |                        |     |
| shutdown<br>general                             | Basic Signaling Shutdown: V Endore                              | )[Shutdown Delay] を設た  | 定   |
| self-test schedule<br>Diagnostics<br>Scheduling | Duration of Shutdown       Sleep Time:       End of Shutdown    | 359.9]                 |     |
| Sync Control<br>PowerChute                      | Minimum Battery Canacity: 00 ▼ %<br>Return Delay: 000 ▼ seconds |                        |     |
| configuration<br>clients                        | Apply Cancel                                                    |                        |     |
| About                                           |                                                                 |                        |     |
|                                                 |                                                                 |                        |     |
|                                                 |                                                                 |                        |     |
| Link 1   Link 2   Link 3                        | UPS Network M                                                   | Aanagement Card 2      |     |